# SEMS 사업장 관리 정보 확인 안내

## (대상사업장관리, 보고현황, 월별운영현황)

## 1. 대상사업장 확인

- 기능 설명
  - 관할지역 대기 1~3종 사업장 현황 조회/관리 가능
    - ※ 관리기관, 상태, 종규모 등 사업장 정보에 변경사항이 있는 경우에는 국립환경과학원에 요청하여 수정해야 함
    - ※ 지자체별 관할 사업장 현황만 조회 가능
- 확인 방법
  - 로그인 후 [들어가기] → [사업장관리] → [대상사업장관리] 클릭
  - 조사년도 선택(필요시 다른 조건 선택) → 조회 클릭

| SEAS 47                 | ·배충         | श्वयदे             | 시스테                                     |                                             |                            | 사업장                 | 관리 자료        | 동계/조회             | 기본부과금         | 구비서류          |
|-------------------------|-------------|--------------------|-----------------------------------------|---------------------------------------------|----------------------------|---------------------|--------------|-------------------|---------------|---------------|
|                         |             | generi Berle       |                                         | 0                                           | D I asvess                 | i 7/8A/D/PD         | 1957   \$\$5 | 11190   M.21      | m   2013-2016 | 2世习典可和查试*     |
| 🔲 대상사업장관                | 리           |                    |                                         |                                             |                            | 王朝                  | -28          | 44 .              | 2 49          | 1941          |
| 조사생도<br>동병구분<br>사업자동북변호 | 201         | a<br>~             | *<br>- 38 *<br>725                      | 2                                           | 관리가!<br>상태<br>사업장!         |                     | 해당관할견칭       | 성명이 나옴            |               |               |
| × \$2884 \$268          |             | 뼯쀙                 | 이 있었다. 주신고 모든 1<br>11년 후에 지당을 들었네       |                                             |                            | LINE 4714           | ********     | 4                 | স             | <u>ਸੂਣ</u>    |
|                         | 28.62       | 85                 | 사업장영                                    | DENS                                        | 지역코드                       | BRIDE               | e's          | (ditt)            |               |               |
|                         | q           | 사업사업<br> 시> 국<br>국 | s독면오가 같고 응;<br>립환경과학원 인천/<br>립환경과학원 서울/ | 상이 1종성, 2종성<br>사업장(1공장) : 1<br>사업장(2공장) : 4 | 00-20-30000<br>00-20-30000 | 1 2                 | 6 에당 사업      | 18 F 7 E          | 이기 위안 있       | <sup>12</sup> |
| <ul> <li>상태는</li> </ul> | = 사         | 업장                 | 의 <mark>가</mark> 동여부                    | 표시하는                                        | 것으로 0                      | <mark>ㅏ래와 깉</mark>  | 이 구분         | Ē                 |               |               |
| - <mark>가동</mark> :     | · 현7        | 내 가                | 동하고 있는                                  | 사업장                                         |                            |                     |              |                   |               |               |
| - <u>미가</u> 된           | <u>₹</u> :2 | 조사대                | 내상기간(1년                                 | )동안 가동                                      | 하지 않음                      | 은 <mark>사업</mark> 장 | s            |                   |               |               |
| ※ 짧음                    | 을 긴         | 간동                 | 안 <mark>미가동일</mark>                     | 경우 가동                                       | 으로 분                       | 류되며,                | 시스템(         | <mark>게</mark> 운영 | 기록을           |               |
| "0"                     | 으로          | 입력                 | 해야 함                                    |                                             |                            |                     |              |                   |               |               |
| - 휴업                    | 휴업          | 업 신.               | 고한 <mark>사</mark> 업장                    |                                             |                            |                     |              |                   |               |               |
| - 폐업 :                  | : 폐입        | 겁 신.               | 고한 사업장                                  |                                             |                            |                     |              |                   |               |               |
| - 사업자                   | 아번3         | 호변경                | 경 : 사업자 등                               | 동 <mark>록번호</mark> 가                        | 변경된                        | 사업장                 |              |                   |               |               |

### 2. 보고현황 확인

- 기능 설명
  - 사업장별 대기배출원관리시스템(SEMS)에 자료 입력 상황 표시
  - 검색 후 나타나는 사업장 목록은 전체 대상 사업장 중 상태가 "가동"인
     사업장만을 표시(미가동, 폐업, 휴업, 사업자번호 변경은 제외)
  - "보고현황"은 미등록, 미입력, 제출, 반송, 완료로 구분되며 아래 그림의
     설명자료 참고
- 확인 방법
  - 로그인 후 [들어가기] → [사업장관리] → [보고현황] 클릭
  - 조사년도 입력 → 조회 클릭

|              |        |      |      |      |                                |      | [대왕사업정관리 ] 가동시간/운전사항관리   철범운영(1) [보고현황] 2013-2015운영기복미시 |     |      |       |              |  |
|--------------|--------|------|------|------|--------------------------------|------|---------------------------------------------------------|-----|------|-------|--------------|--|
| 보고현황         | (2) 조사 | 년도 입 | 력    |      |                                |      |                                                         |     | 3    | 회 재장이 | <b>엑설</b> 물리 |  |
| 조 사 년 도 2018 |        |      | 관리기관 |      | (2000) (1997)<br>(2000) (1997) |      |                                                         |     |      | ļ     |              |  |
| 란리기관 시도      | 전체     | 미등록  | 미입력  | 제출   | 반송                             | 완료   | 가동                                                      | 미가동 | 폐업   | 휴업    | 사업자변호변경      |  |
| 합계           | 7      | 0    | 7    | 0    | 0                              | 0    | 7                                                       | 0   | 0    | 0     | 0            |  |
| IN .         | 7      | 0    | 7    | 0    | 0                              | 0    | 7                                                       | 0   | 0    | 0     | 0            |  |
|              |        |      |      |      |                                |      |                                                         |     |      | 1     |              |  |
| 조사년도 시도명     |        | 시군구명 |      | 관달관청 | 시도                             | 관할관청 | 사업자등록번호                                                 |     | 사업장명 | 증별    | 일자 상태        |  |
| 18           |        |      |      |      |                                |      |                                                         |     |      | _     | 1            |  |
| )18          |        |      |      |      |                                |      |                                                         |     |      |       | 1            |  |
| 018          |        |      |      |      |                                |      |                                                         |     |      |       | 2            |  |
| 018          |        |      |      |      |                                |      |                                                         |     |      |       | 1            |  |
| 018          |        |      |      |      |                                |      |                                                         |     |      |       | 2            |  |
| 018          |        |      |      |      |                                |      |                                                         |     |      |       | 2            |  |
| 018          |        |      |      |      |                                |      |                                                         |     |      |       |              |  |

\*개별 사업장 상세자료는 "자료통계/조회" 탭에서 검색 가능

[참고] 보고현황의 "상태"구분

- 미등록 : SEMS 미가입 사업장(시스템 등록 자료가 없음)
- 미입력 : SEMS에 가입은 했으나, 해당년도 자료를 전혀 입력하지 않은 사업장
- 제출 : 자료를 입력한 사업장 또는 수정 후 제출한 사업장
- 반송 : 자료에 오류나 수정사항이 있어서 자료를 수정하도록 반송된 사업장
- 완료 : 자료에 오류가 없이 정상 제출되어 확인까지 완료된 사업장(자료의 사실 여부 확인은 관할 관청에서 실시해야 함)

### 3. 월별운영현황 확인 방법

○ 확인 방법

🔲 월별운영현황

사업자등록번호

사업자등록번호 구분

2조사년도

SEAS 대기배출원관리시스템

2017

X:미입력, 0:입력, -:미확인, 비:비대상

사업장명

입력, 미입력 여부를 확인하실 수 있습니다.

① 사업장관리에서 월별운영현황을 클릭합니다.

○ 기능 설명

- 조사년도 선택 → 조회 클릭

구분번호

\*가-가동시간, 운-운전사항

1월 2월 : 가 운 가 운 가

0 0 0 0 X 0 0 0 0 0

② 검색 조건으로 조사년도 / 사업자등록번호 (구분번호) / 사업장명이 있습니다.

0 0 0

월별운영현황에서는 사업장별로 가동시간 및 시설운전사항의

시간 미입력조회" 탭을 누르면 실시간 입력현황 확인 가능

- 로그인 후 [들어가기] → [사업장관리] → [웤별운영현황] 클릭

대상사업중

관리기관

사업장명

n đ.

0 0 0 0 0 0 0

(조사년도 선택 후 검색조건을 입력하지 않고 조회할 경우 모든 사업장 목록이 나타납니다.) ③ 조회버튼 클릭 (주의! 관할 사업장 수가 많을 경우 전체 조회 시 조회속도가 느릴 수 있습니다.) ④ 검색 조건에 따른 사업장의 월별 가동시간과 운전사항에 대한 운영현황이 확인됩니다.

⑤ "X"를 더블 클릭하면 자료가 등록되지 않은 일자, 배출구, 방지시설 현황을 조회할 수 있습니다.

4월

 ▲월
 5월
 6월

 가 문 21 문 71 문 71
 71
 71

 X
 5
 X
 0
 X
 0
 X

0

0

사업장에서 입력 기한 내에 자료 입력을 완료할 경우 "○", 입력 기간에 누락된 정보가 있을 경우 "X"로 표시됩니다.

※•미확인: 아직 입력 기한이 지나지 않아 입력 여부가 확인 되지 않은 '기간', •비대상: 자료 확인 대상이 아닌 '기간'

※ 기한 이후 입력 여부는 "자료통계/조회"의 "가동시간" 화면에서 "가동

사업장관리 자료통계/조회 기본부과금 구비서류

五刻

7월 8월 me · 시문구문리자에인

🔲 운명기록 미입력 현황

가동시간 미입력 배송구 목록

조사님도 2817

사업자등복변호 일자

전사용(1) 월범운영한왕 보고한황 2013~2015운영기복이제출내

'X' 를 클릭하시<mark>야</mark>입력안된 내용을 조회하실수 있습니다

(종) 엑셀

(#) [04 (m)

조희 역보

운전사항 미입력 방지사의 위로 #물구절한번호 🔿 사업자동복변호 열자 #물구절한번호 방지시설일만번호

- ※ 고시에 규정된 입력기한 이후에 자료를 입력한 경우에도 "X"로 표시됨.
- 사업장별 목록에서 "X"를 더블클릭 하면 미입력 세부 내역(미입력 날짜. 배출구 번호 등) 확인 가능
- 으로 표시)에 대한 기한 내 입력 현황을 표시
- 개별 사업장의 가동시간(시스템이서 "가"로 표시)과 전력사용량(시스템에서 "운"